## بنام خدا

## کامل ترین آموزش نصب ویندوز ۷

اگر برای نخستین بار است که ویندوز ۷ را روی سیستم خود نصب می کنید باید یک سری موارد را مد نظر قرار دهید که در زیر به آن اشاره خواهد شد.

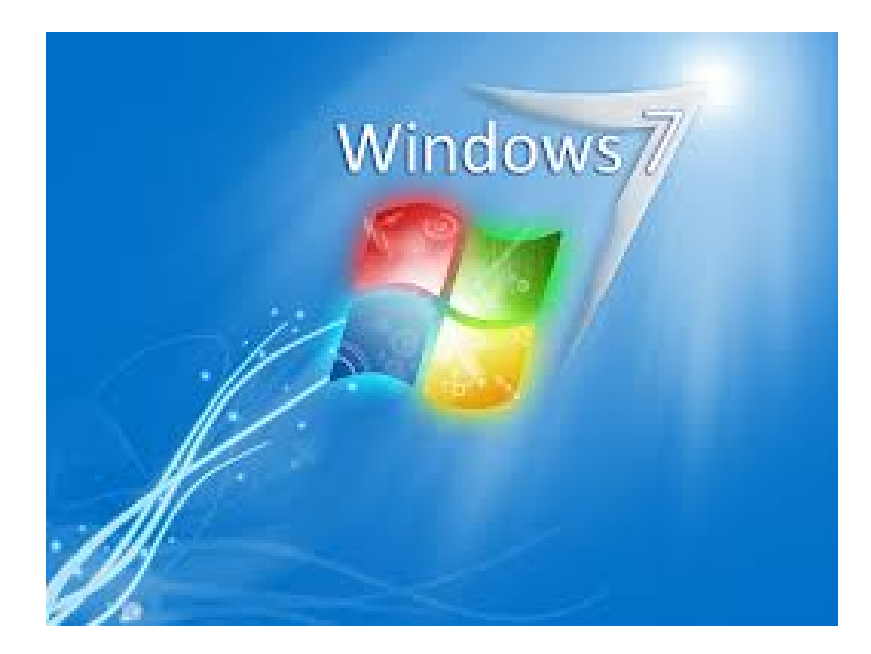

سیستم مورد نیاز برای نصب ویندوز هفت

۶۴ بیت یا ۳۲ بیت؟

تصمیم با شماست که بخواهید کدام سیستم( ۳۲ یا ۶۴ بیتی )را نصب نمایید .برخی از دیسک های نصب و راه اندازی ویندوز ۷ شامل هر دو نسخه ۳۲ بیتی و ۶۴ بیتی از ویندوز ۷ است. در واقع، نسخه ۶۴ بیتی ویندوز۷ مقدار زیادی از حافظه سیستم (RAM) را به طور موثرتر از سیستم های ۳۲ بیتی به کار میگیرد .بنابراین اگر سیستم شما دارای ۳ گیگا بایت حافظه رم می باشد نصب نسخه ۶۴ بیتی میتواند بهترین انتخاب باشد. بیشتر برنامه های طراحی شده برای نسخه های ۳۲ بیتی در نسخه ۶۴ بیتی نیز به درستی کار می کنند.

## **روش نصب**7 Windows

ابتدا دی وی دی ویندوز را در دی وی دی درایو قرار دهید و اگر با فلش ویندوز را نصب می کنید فلش را به جای مناسب وصل کنید. سپس کامپیوتر خود را روشن کنید. در ابتدای آموزش حتما دقت کنید که این اموزش برای تمامی BIOS ها یکی نیست و صفحه بایوس ها در مادربوردهای مختلف به صورت عکسهای زیر نمیباشد ولی تقریبا تا حدی روال کار با چند گزینه پس و پیش به صورت اموزش داده شده می باشد.

قبل از شنیدن صدای بیپ و بالا امدن مشخصات باویس کلید DEL یا DELETE کیبورد خود را چند بار فشار دهید ( در برخی از لپ تاپ ها باید روی F2 ، در برخی از مادروبردها هم باید یا F12 ) را فشار دهید در اکثر موارد با زدن DEL کیبورد وارد صفحه بایوس مادروبرد می شوید.عکس های زیر عمل بوت را در دو بایوس متفاوت نشان می دهد.

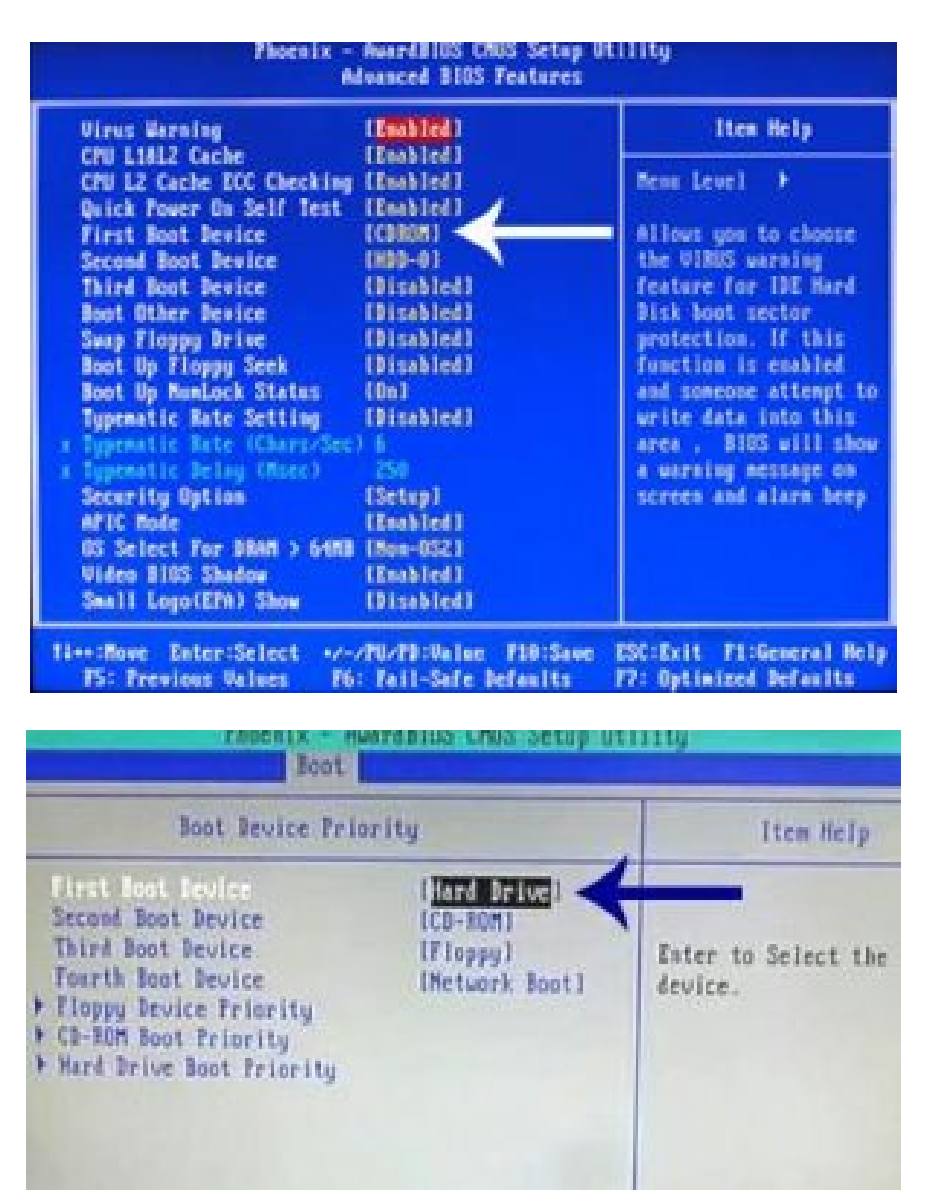

پس از اعمال این تغییرات کلید F10 را فشار داده و با انتخاب گزینه Y تغییرات اعمال شده را ذخیره کنید.

سیستم ری استارت شده و پس از نمایان شدن کلید ... Press any Key یکی از کلیدهای صفحه کلید را فشار دهید تا سیستم از طریق سی دی Boot شود. در صورتی که در زمان مناسب این کار را انجام ندهید این پیغام حذف شده و کامپیوتر از روی هارد دیسک یا شبکه بالا میآید.

## Press any key to boot from CD or DVD..

ملاحظه می کنید که ویندوز شروع به بارگذاری اطلاعات برای نصب ویندوز می کند.

| Windows | is | loading | files |  |
|---------|----|---------|-------|--|
|         |    |         |       |  |

باید منتظر باشید، تا صفحه زیر ظاهر شود.

|                           |           | 2 (1112 |
|---------------------------|-----------|---------|
|                           |           |         |
| V                         | Vindows 7 |         |
| Language to instalb       | English   | -       |
| Time and currency format  | Persian   |         |
| Keyboard or input method: | Persian   |         |

در این قسمت شما باید تنظیمات مربوط به زبان نصب ویندوز و زبان محلی کشور را انجام دهید. گزینه اول: که بصورت پیشفرض انگلیسی میباشد را انتخاب نمایید.

گزینه دوم : زبان محلی کشور را سؤال می کند می توانید به دلخواه ایران یا هر کشوری را که دوست دارید انتخاب کنید.

گزینه سوم: تنظیم زبان کشور می باشد بصورت دلخواه فارسی یا انگلیسی را انتخاب کنید. (اگر می خواهید در کنار زبان انگلیسی فارسی را هم پشتیبانی کند روی Persian تنظیم کنید) روی دکمه Next کلیک کنید.

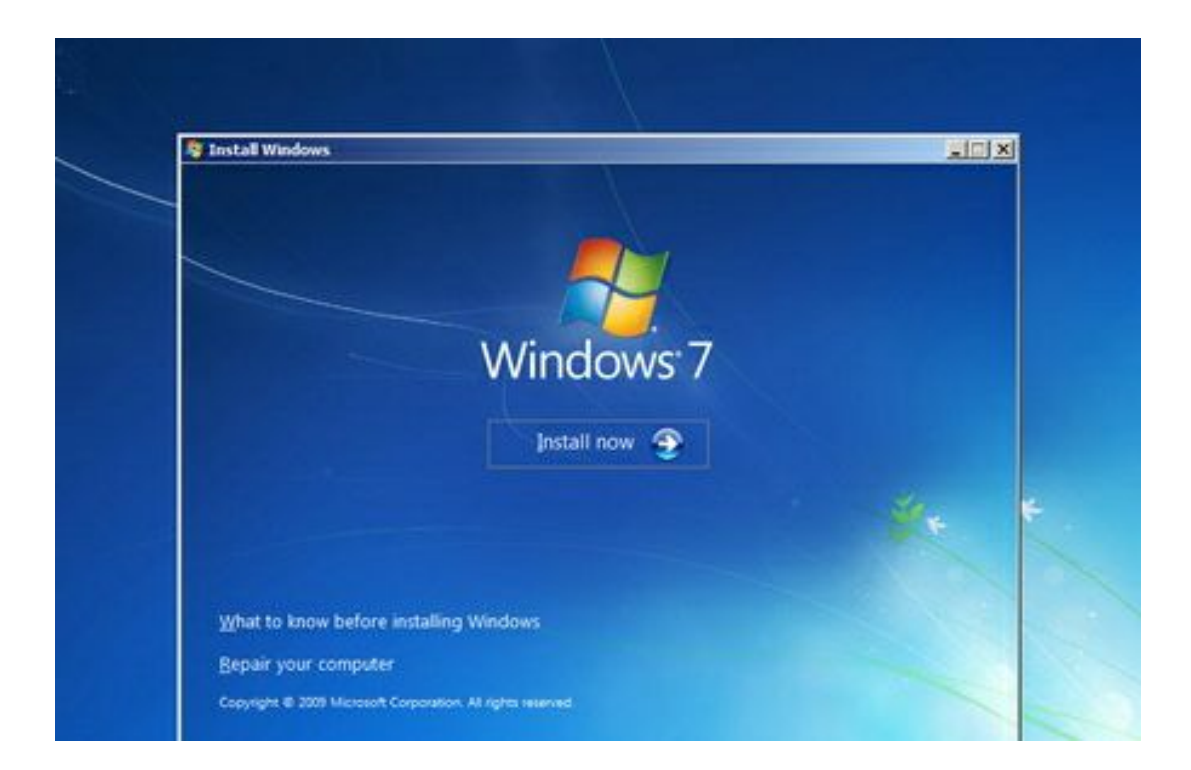

در این مرحله با فشردن دکمه Install now وارد مرحله بعدی می شوید.

ادامه آموزش را در ادامه مطلب دنبال کنید...

| Operating system       | Architecture | Date modified |
|------------------------|--------------|---------------|
| Windows 7 Starter      | 186          | 7/14/2009     |
| Windows 7 Home Basic   | x86          | 7/14/2009     |
| Windows 7 Home Premium | 186          | 7/14/2009     |
| Windows 7 Professional | x86          | 7/14/2009     |
| Windows 7 Ultimate     | 186          | 7/14/2009     |
| Windows 7 Home Basic   | *64          | 7/14/2009     |
| Windows 7 Home Premium | x64          | 7/14/2009     |
| Windows 7 Professional | 364          | 7/14/2009     |
| Windows / Ultimate     | 104          | 7/14/2009     |
| Vindows 7 Ultimate     |              |               |

در این قسمت باید نسخهای از سیستم عامل Windows 7 که می خواهیم نصب کنید را انتخاب نمائید. اگر از نظر سخت افزاری کامپیوتر کم قدرتی دارید پیشنهاد ما نسخه Home Edition است. اگر هم که از نظر سخت افزاری هم مشکلی ندارید،بهترین گزینه نسخه Ultimate است.

روی دکمه Next کلیک کنید.

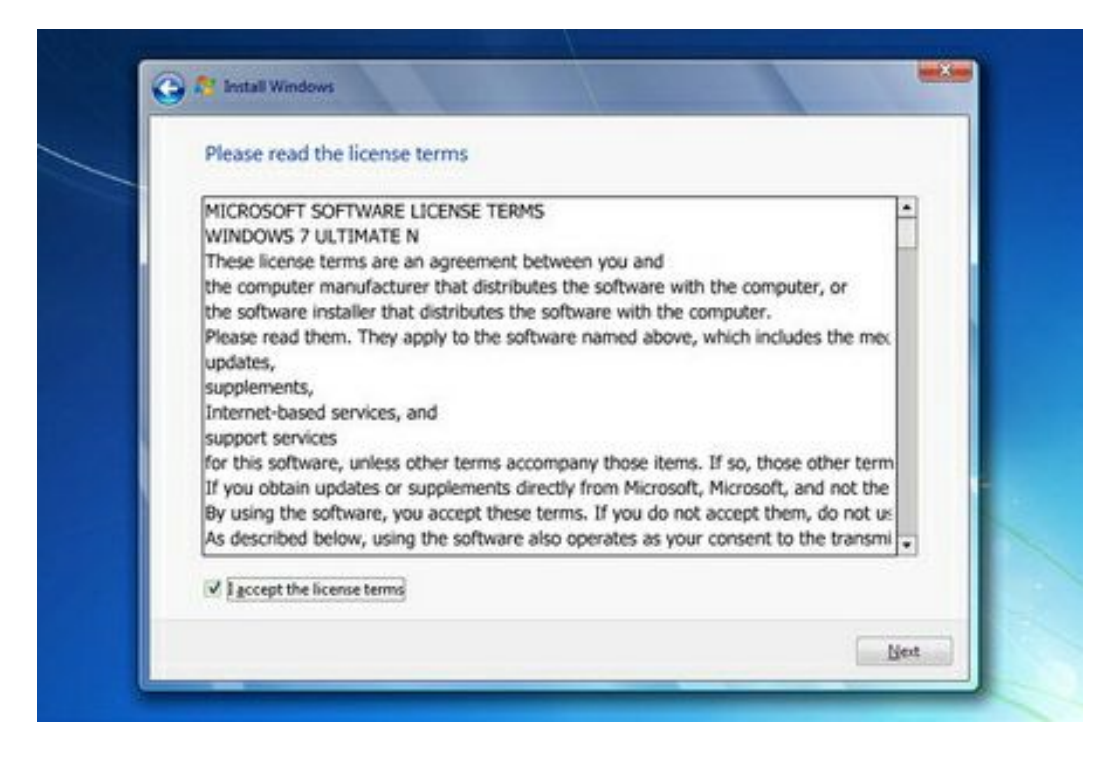

در این قسمت قوانین نحوه استفاده از Windows 7 نوشته شده است.

روی گزینه I accept the license terms که نشان دهنده خواندن و قبول داشتن این قوانین است کلیک کنید. روی دکمه Next کلیک کنید.

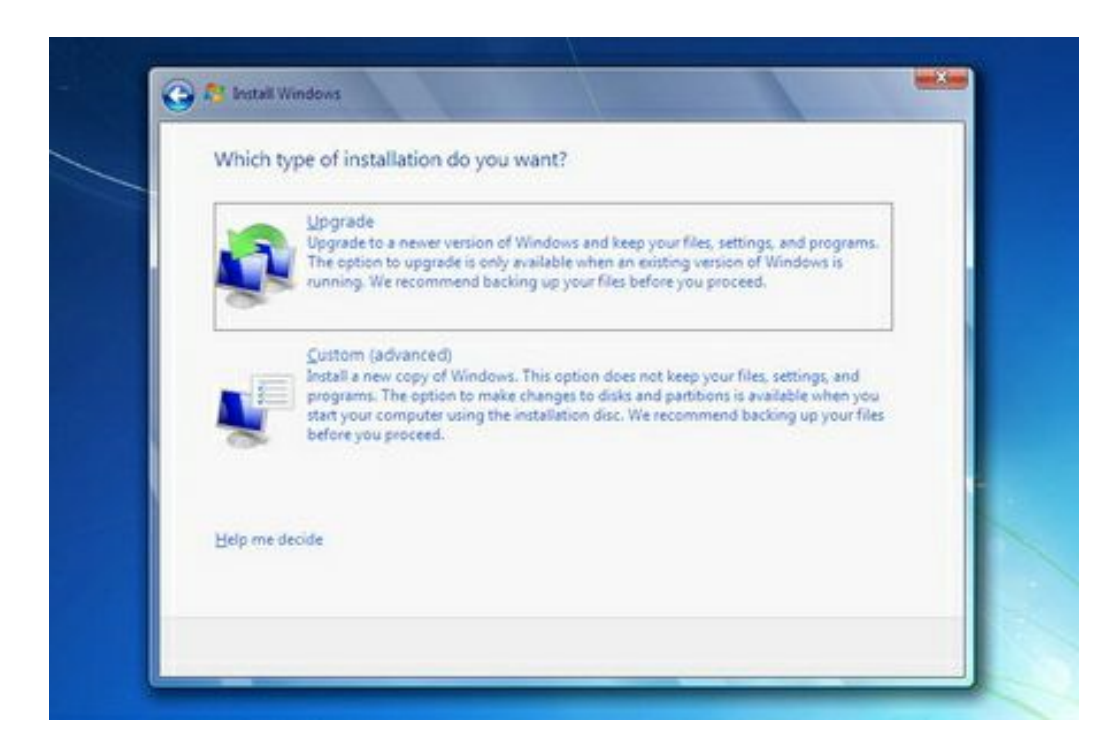

اکنون باید نوع روش نصب را تعیین کنید. در صورتیکه می خواهید نسخه قبلی ویندوز که در کامپیوتر شما نصب شده است به Windows 7 ارتقاء پیدا کند گزینه اول را انتخاب نمائید. این گزینه فقط زمانی در دسترس هست که یک نسخه از ویندوز مایکروسافت در کامپیوتر شما نصب شده باشد.

با انتخاب گزینه دوم یک نسخه جدید از ویندوز بر روی کامپیوتر شما نصب میشود.

توجه : در صورتیکه میخواهید دو نسخه از ویندوز مثلاً Vista و ۷ را در کنار یکدیگر داشته باشید باید این گزینه را انتخاب کنید.

در هر دو حالت فوق هیچ فایلی از روی کامپیوتر شما پاک نمیشود ولی پیشنهاد میشود که از فایلهای خود پشتیبان تهیه کنید.

| Name               | Total Size | Free Space   | Type         |
|--------------------|------------|--------------|--------------|
| Disk 0 Partition 1 | 19.5 GB    | 19.5 GB      | Primary      |
| Disk 0 Partition 2 | 19.5 GB    | 19.5 68      | Primary      |
| Disk 0 Partition 3 | 24.9 GB    | 24.9 GB      | Primary      |
| fg Befresh         |            | Drive option | s (gdvanced) |

اکنون باید پارتیشنی از هارد دیسک که در آن ویندوز نصب میشود را انتخاب کنید. در این مثال سه پارتیشن وجود دارد. در صورتیکه چندین پارتیشن داشته باشید میتوانید پارتیشن مورد نظر خود را انتخاب کنید.

توجه : در صورتیکه میخواهید دو نسخه از ویندوز مثلاً Vista و ۷ را در کنار یکدیگر داشته باشید باید پارتیشنی را انتخاب کنید که در آن ویندوز نصب نشده باشد. در صورتیکه پارتیشنی را انتخاب کنید که در آن ویندوز نصب شده باشد تمامی فایلهای مربوط به نسخه قبلی ویندوز در شاخه windows. Old ذخیره شده و نسخه جدید نصب میشود و دیگر در زمان روشن کردن کامپیوتر امکان انتخاب نسخه قبلی ویندوز را نخواهید داشت.

| Name               | Total Size | Free Space   | Туре         |
|--------------------|------------|--------------|--------------|
| Disk 0 Partition 1 | 19.5 GB    | 19.5 GB      | Primary      |
| Disk 0 Partition 2 | 19.5 GB    | 19.5 68      | Primary      |
| Disk 0 Pertition 3 | 24.9 GB    | 24.9 GB      | Primary      |
| fg Befresh         |            | Drive option | s (gdvanced) |

**روی دکمه** Next **کلیک کنید**.

صبر کنید تا مراحل نصب ویندوز طی شود...

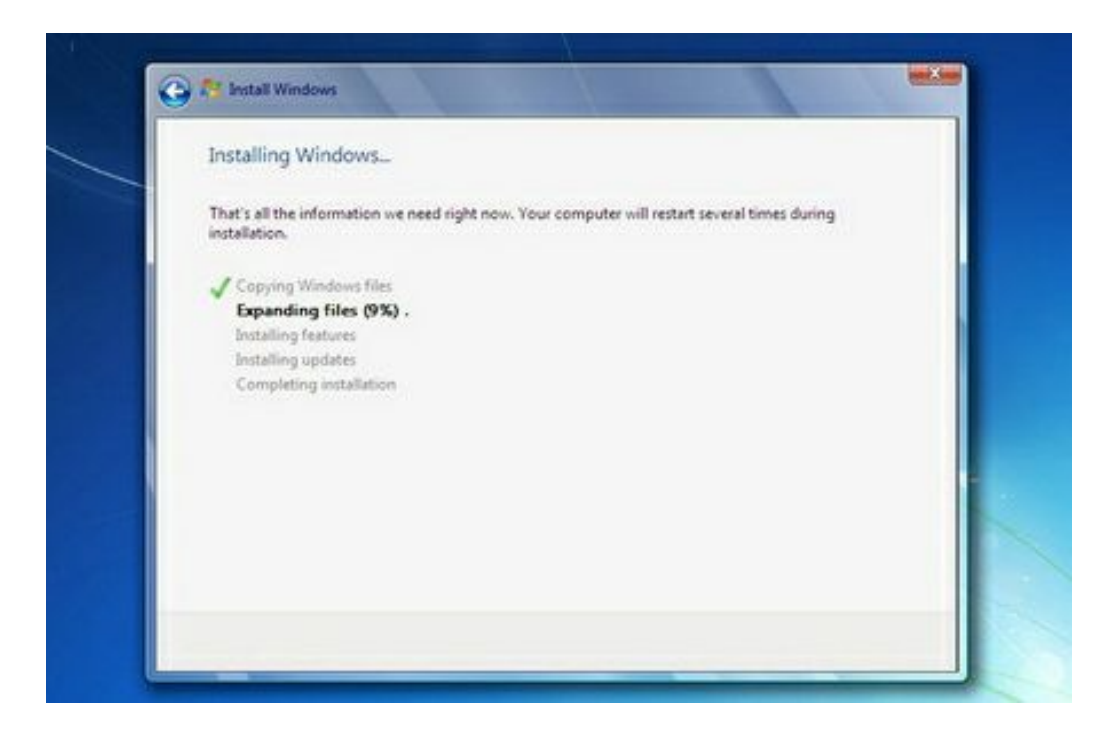

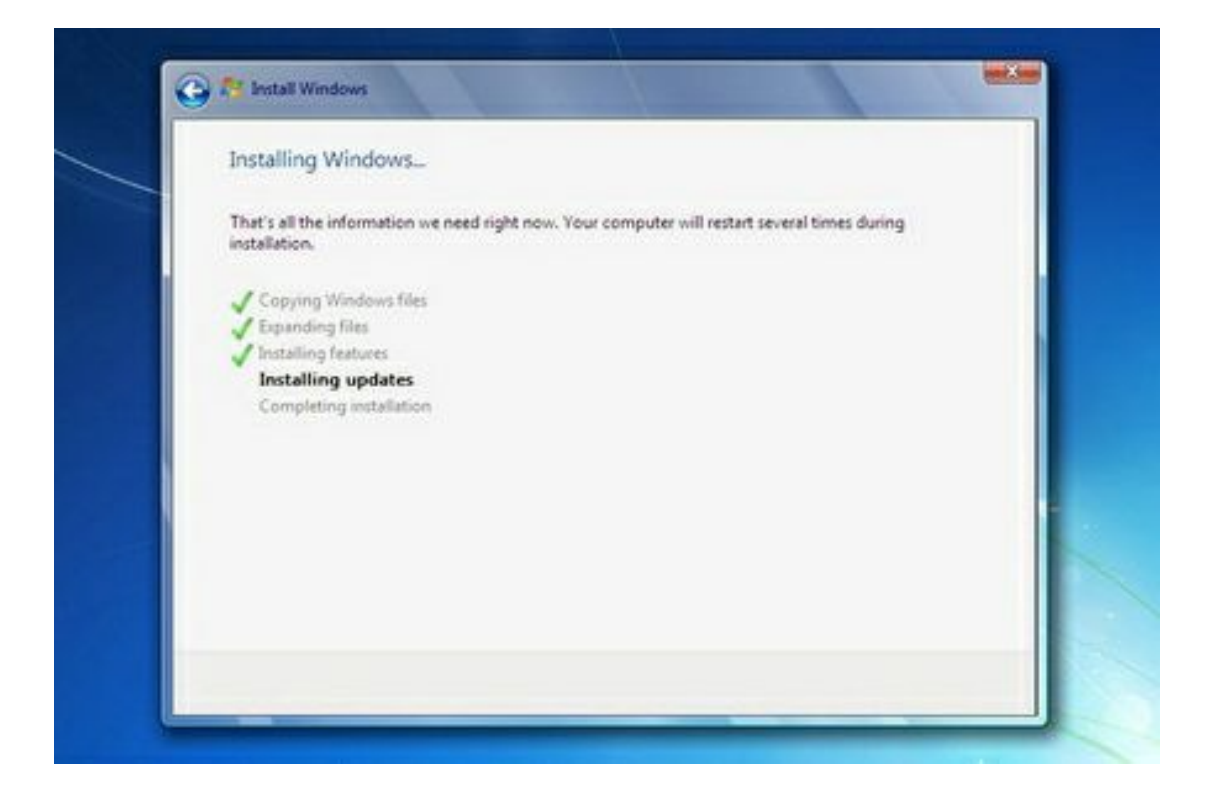

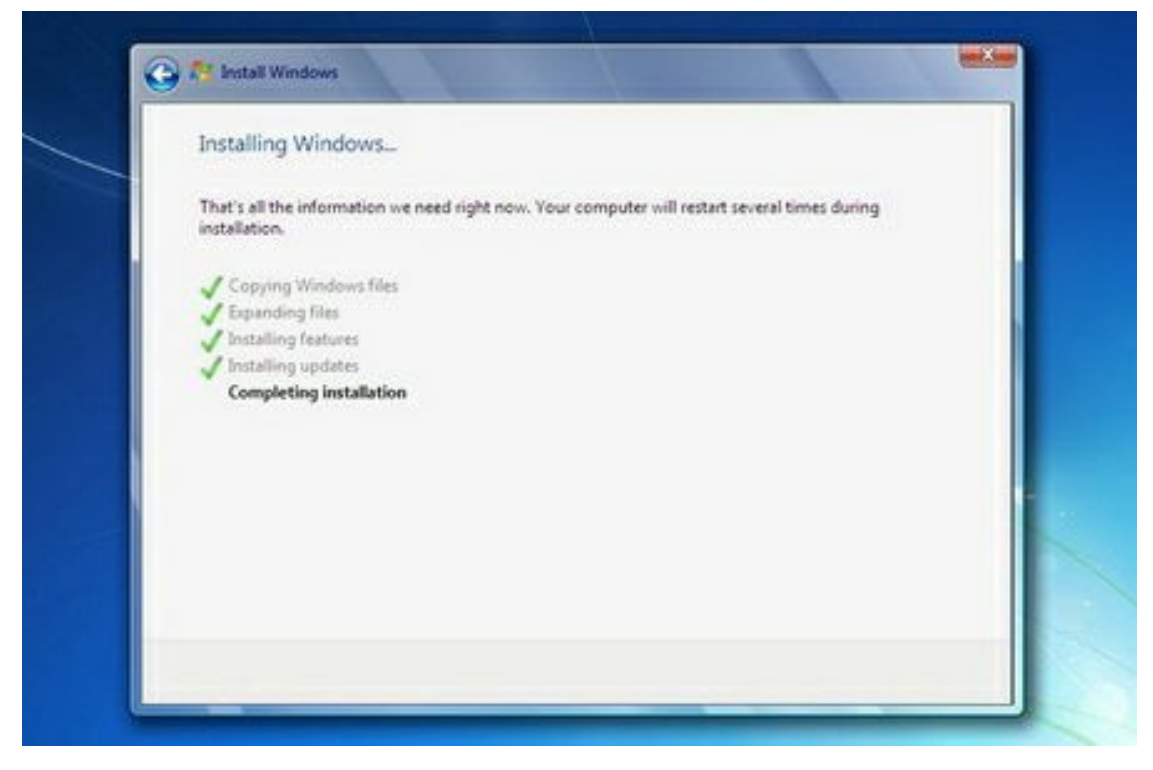

پس از نصب کامپیوتر بصورت اتوماتیک ریستارت می شود و سپس شما با این تصویر زیر روبرو می شوید.

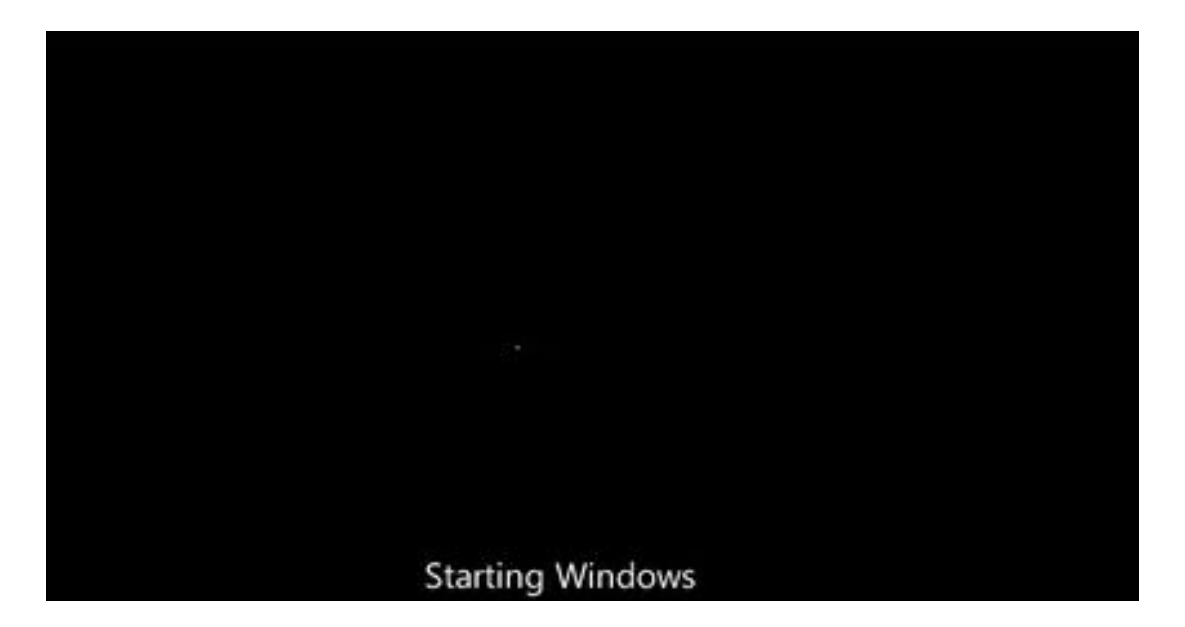

توجه کنید که در این قسمت نباید هیچ دکمهای را فشار دهید در صورتیکه کلیدی از صفحه کلید را فشار دهید برنامه نصب از ابتدا اجرا میشود.

در ادامه برنامه نصب به طور خودکار روند نصب را تکمیل می کند. بعد از مدتی برنامه نصب دوباره کامپیوتر شما را restart میکند. در قسمت زیر شما باید یک کد کاربری برای ورود به ویندوز تعیین کنید. برای مثال عبارت User را تایپ کنید. بصورت خودکار نام این کامپیوتر User-PC تعیین شده است.

| Set a password for your account         Creating a password is a smart security precaution that helps protect your user account from unwanted users. Be sure to remember your password or keep it in a safe place.         Type a password (recommended):         ******         Retype your password:         ******         Type a password hint:         123456         Choose a word or phrase that helps you remember your password.         If you forget your password, Windows will show you your hint. | 😡 👩 Set Up Windows                                                          |                                                                                                    |
|----------------------------------------------------------------------------------------------------|-----------------------------------------------------------------------------|----------------------------------------------------------------------------------------------------|
| Creating a password is a smart security precaution that helps protect your user account from unwanted users. Be sure to remember your password or keep it in a safe place. Type a password (recommended): ****** Retype your password: ****** Type a password hint: 123456 Choose a word or phrase that helps you remember your password. If you forget your password, Windows will show you your hint.                                                                                                    | Set a password for your acco                                                | ount                                                                                                   |
| Type a password (recommended):<br>******<br>Retype your password:<br>******<br>Type a password hint:<br>123456<br>Choose a word or phrase that helps you remember your password.<br>If you forget your password, Windows will show you your hint.                                                                                                    | Creating a password is a smart securi<br>unwanted users. Be sure to remembe | ty precaution that helps protect your user account from<br>r your password or keep it in a safe place. |
| Retype your password:<br>Type a password hint:<br>123456<br>Choose a word or phrase that helps you remember your password.<br>If you forget your password, Windows will show you your hint.                                                                                                    | Type a password (recommended):                                              |                                                                                                    |
| Retype your password:<br>******<br>Type a password hint:<br>123456<br>Choose a word or phrase that helps you remember your password.<br>If you forget your password, Windows will show you your hint.                                                                                                    |                                                                             |                                                                                                    |
| Type a password hint:<br>123456<br>Choose a word or phrase that helps you remember your password.<br>If you forget your password, Windows will show you your hint.                                                                                                    | Retype your password:                                                       |                                                                                                    |
| Type a password hint:<br>12345d<br>Choose a word or phrase that helps you remember your password.<br>If you forget your password, Windows will show you your hint.                                                                                                    |                                                                             |                                                                                                    |
| 12345d<br>Choose a word or phrase that helps you remember your password.<br>If you forget your password, Windows will show you your hint.                                                                                                    | Type a password hint:                                                       |                                                                                                    |
| Choose a word or phrase that helps you remember your password.<br>If you forget your password, Windows will show you your hint.                                                                                                    | 123456                                                                      |                                                                                                    |
|                                                                                                    | Choose a word or phrase that helps y<br>If you forget your password, Window | rou remember your password.<br>is will show you your hint.                                             |

**روی دکمه Next کلیک کنید**.

در صورتیکه سیستم عامل Windows 7 را از شرکت مایکروسافت خریداری کرده باشید یک شماره سریال نیز به شما داده میشود آن شماره سریال را باید در این قسمت وارد نمائید. در غیر این صورت شما فقط ۳۰ روز میتوانید از این سیستم عامل استفاده کنید.

در صورتیکه از نسخه اصلی استفاده نمیکنید روشهای مختلفی برای کرک ویندوز (طبق فایل راهنما) وجود دارد که با توجه به DVD خریداری شده باید اقدام نمائید.

| 0 | Set Up Windows                                                                                                    |
|---|----------------------------------------------------------------------------------------------------|
|   | a second design of the second second s |
|   | Type your Windows product key                                                                                                    |
|   | en al ante a l'anna anna anna anna anna anna anna                                                                                                    |
|   | your copy of Windows. The label might also be on your computer case. Activation pairs your<br>product key with your computer.                                                                                                    |
|   | The product key looks similar to this:                                                                                                    |
|   | PRODUCT KEY: XXXXX-XXXXXX-XXXXXX-XXXXXXXXXXXXXXXXX                                                                                                    |
|   | 1YWX9-W3C2V-D46GW-P122P-9CP4D                                                                                                    |
|   | (dashes will be added automatically)                                                                                                    |
|   | 2 Automatically activate Windows when I'm online                                                                                                    |
|   |                                                                                                    |
|   |                                                                                                    |
|   |                                                                                                    |
|   | What is activation?                                                                                                    |
|   | Read our privacy statement                                                                                                    |

روی دکمه Next کلیک کنید.

در این قسمت سه گزینه ظاهر شده است. با انتخاب گزینه اول که توسط شرکت مایکروسافت پیشنهاد شده است

Updateهای جدید ویندوز بر روی کامپیوتر شما نصب میشود با انتخاب گزینه دوم فقطUpdate های مهم بر روی کامپیوتر شما نصب میشود. در هر دو حالت فوق اطلاعاتی از کامپیوتر شما برای شرکت مایکروسافت ارسال میشود تا در تولید بهتر ویندوز و مشکلات پیش آمده با مایکروسافت همکاری کنید. با انتخاب گزینه آخر update ها نصب نمیشوند. منظور از Update فایلهایی است که از سایت مایکروسافت دانلود میشوند تا ویندوز شما بهتر و با امنیت بیشتر کار کند.

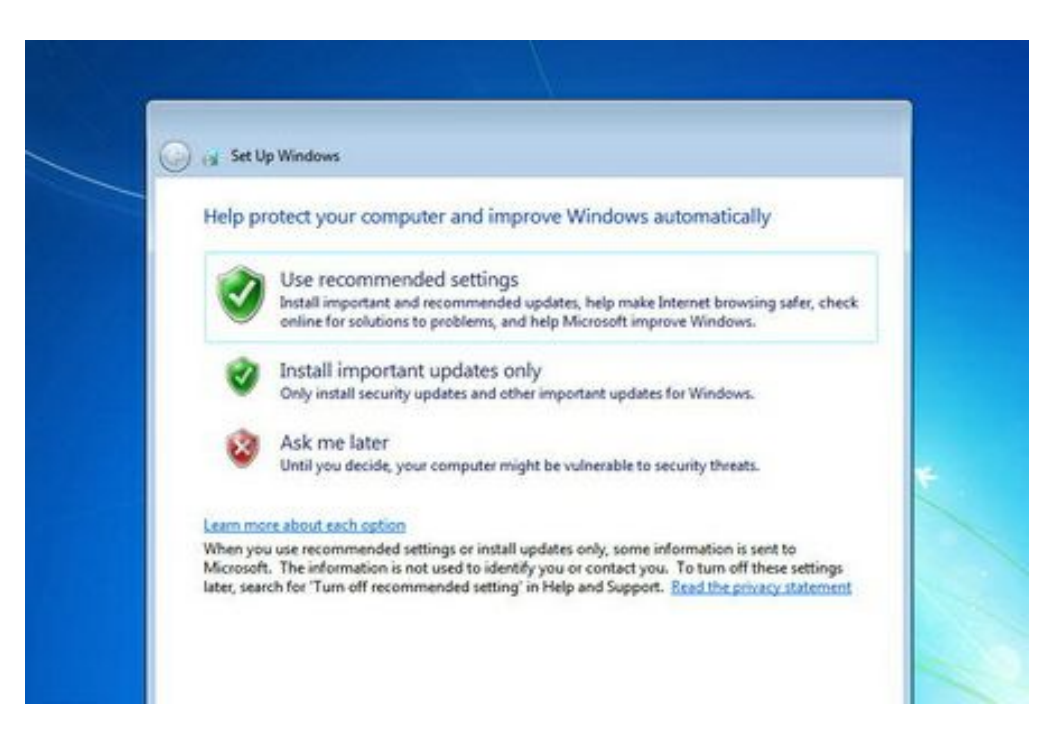

بر روی گزینه اول کلیک کنید

در این مرحله از نصب منطقهای که در آن قرار دارید را می توانید انتخاب کنید تا ساعت شما براساس آن شهر تنظیم شود.

روی لیست باز شونده Time zone کلیک کنید.

روی گزینه Tehran کلیک کنید.

در پایین این پنجره میتوانید تاریخ و ساعت را تنظیم کنید.

| Ca 👩 Set Up Windows                                                                                                    |              |   |
|----------------------------------------------------------------------------------------------------|--------------|---|
| Review your time and date                                                                                                    | settings     |   |
| (UTC-05:00) Eastern Time (US & Ca                                                                                                    | anada) 🔹     |   |
| Y Automatically adjust clock for D         Date:         Image: Sum Mo Tu We Th Fr Sa         26       27       28       29       30       1       2         3       4       5       6       7       8       9         10       11       12       13       14       15       16         17       18       19       20       21       22       23         24       25       26       27       28       29       30 | Time:        | * |
| 31 1 2 3 4 5 6                                                                                                    | 6: 24: 30 PM |   |

روی دکمه Next کلیک کنید.

در زیر سه گزینه مربوط به شبکهای که هم اکنون به آن متصل هستید، موجود است. با این تنظیمات اطلاعات موجود در کامپیوتر شما با سطوح مختلف امنیتی تنظیم میشود. این سه گزینه از بالا به پایین شبکه موجود در خانه، محل کار و اماکن عمومی میباشد.

روی گزینه Home network کلیک کنید.

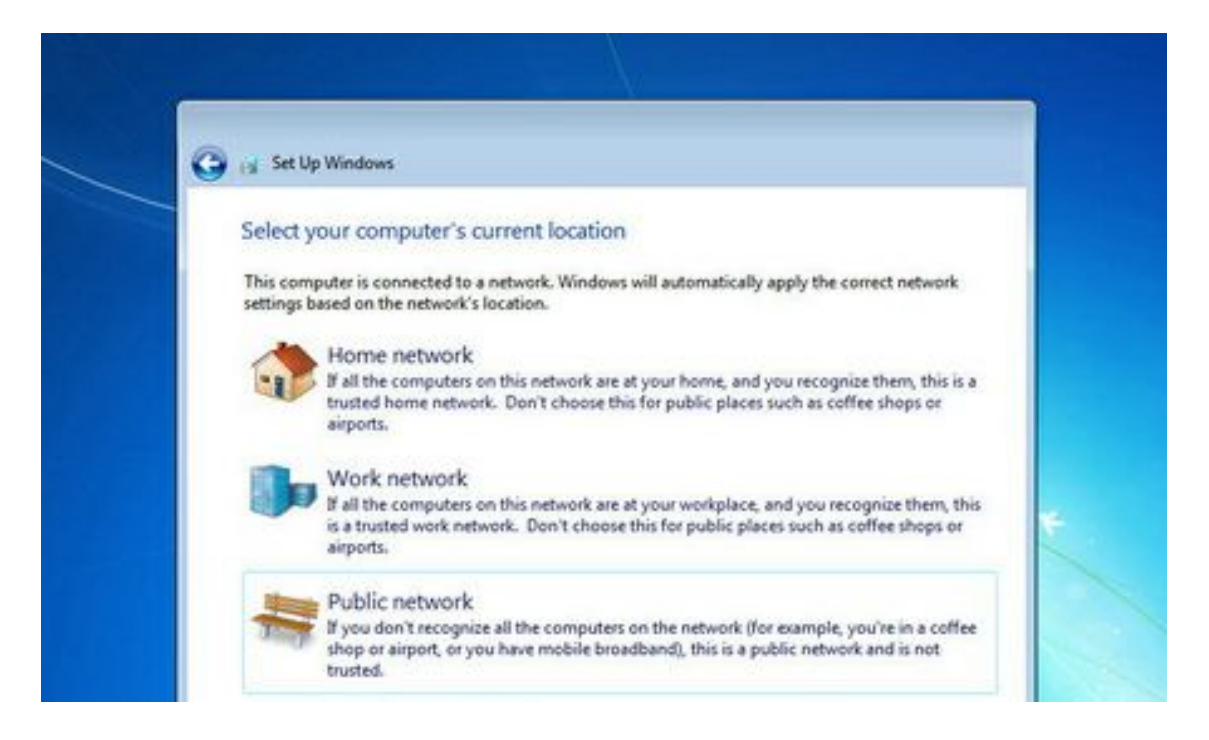

صبر کنید تا تنظیمات اعمال شود...

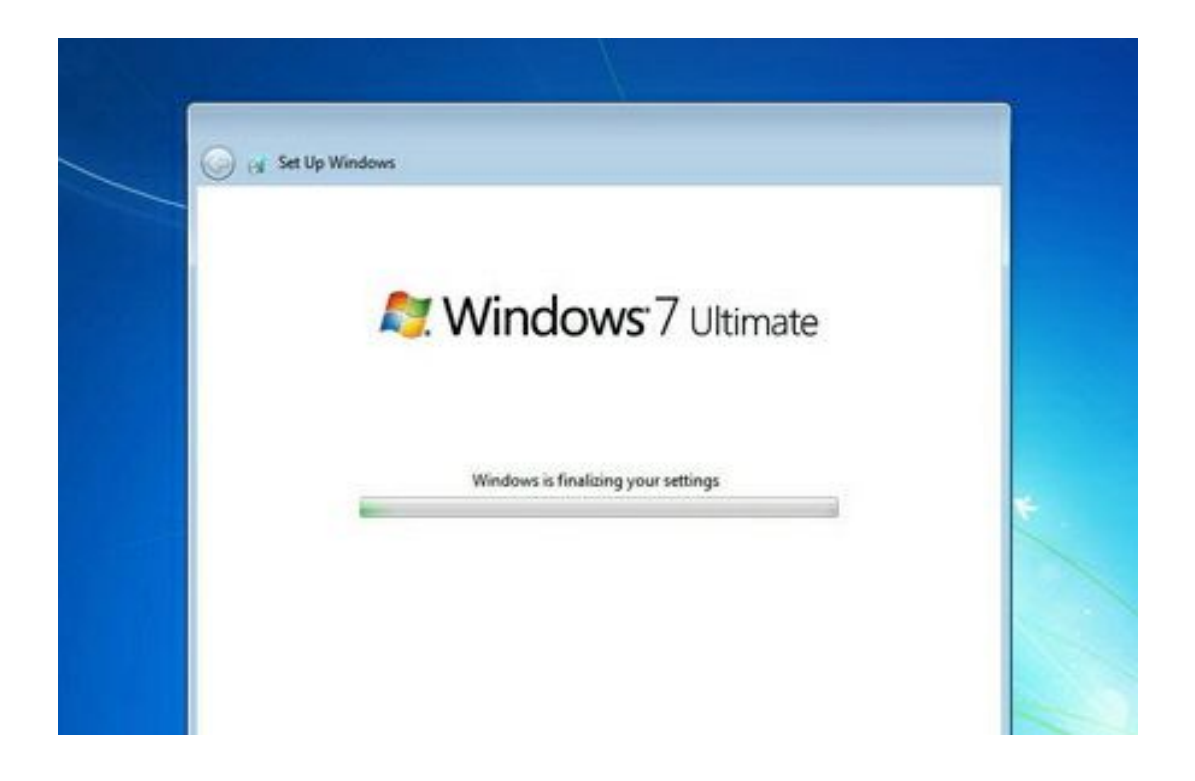

شما موفق به نصب ویندوز ۷ شدید.

با آرزوی موفقعیت - جلالی